# Extended Mapedit cheat sheet

## General and 3D mode

| Esc                           | Open main menu                                                                                 |
|-------------------------------|------------------------------------------------------------------------------------------------|
| ; or :                        | Rotate highlighted group of sprites                                                            |
| Shift + ; or Shift + :        | Rotate highlighted group of sprites (finer step)                                               |
| Ctrl + ; or Ctrl + :          | Rotate highlighted group of sprites (finest step)                                              |
| К                             | Kinetic sprite / wall movement                                                                 |
| Home                          | Toggle preview mode on and off                                                                 |
| Ctrl + Home                   | Search for object number                                                                       |
| F12                           | Toggle beeps on and off                                                                        |
| U                             | Toggle underwater sector status                                                                |
| Ctrl + U                      | Set selected visibility for all sectors                                                        |
| Ctrl + O                      | (while pointing at wall or sector)<br>Toggle textures alignment of all<br>walls of that sector |
| Shift + G                     | Change grid size                                                                               |
| Ctrl + Shift + G              | Toggle grid lock on and off                                                                    |
| М                             | Masking walls                                                                                  |
| Х                             | Auto-slope                                                                                     |
| R                             | Sprite orientation                                                                             |
| 1                             | One side flag                                                                                  |
| P + Shift                     | Cycle through palookups                                                                        |
| Left Alt + X                  | Disable auto-slopes for all highlighted walls                                                  |
| Ctrl + B                      | Toggle blocking walls to block move on and off                                                 |
| Ctrl + Alt + P                | (aim in parallax sector) Cycle<br>tiles from 1 to 32 in the parallax<br>sky                    |
| Ctrl + I                      | Toggle showing of all invisible sprites                                                        |
| [ or ]                        | Change sprite slope                                                                            |
| Note: To make sprit<br>first. | e sloped, it must be floor oriented                                                            |
| F5 or F6                      | Go to 2D mode to edit object                                                                   |
|                               | properties                                                                                     |
| Ctrl + F5                     | Go to Sector Lighting Settings directly                                                        |
| Alt + S                       | Game objects menu                                                                              |

Alt + L

(point at any floor) Enable global floor shade for all paralaxed ceilings

To disable global floor shade, just point at any unhighlighted ceiling.

| 1                                 | Reset panning, offset and repeats                                         |
|-----------------------------------|---------------------------------------------------------------------------|
| Num 7 or Num 9                    | Change repeats and panning in X and Y directions at once                  |
| Shift + Num 7 or<br>Shift + Num 9 | Change repeats and panning in X and Y directions at once, with finer step |

## 2D mode

Drawing path: It is useful if you'd like to use Path Sectors or dude patrolling in your maps.

First create Path Marker sprite using Game Object menu or sprite edit dialog and press Tab to copy it in clipboard. Then press S to insert new sprite which will be turned in path marker automatically.

The previous path marker will be automatically connected with the new one. Repeatedly press S to continue path drawing or press Tab on something else to stop.

| Num - or Num +                    | Change radius of Ambient<br>Sound by 20                                |
|-----------------------------------|------------------------------------------------------------------------|
| Ctrl + Num - or<br>Ctrl + Num +   | Change radius of Ambient<br>Sound by 20 - Just change first<br>radius  |
| Shift + Num - or<br>Shift + Num + | Change radius of Ambient<br>Sound by 20 - Just change<br>second radius |
| Ctrl + G                          | Toggle auto-grid. It changes grid size while zooming                   |
| Shift + G                         | Enable dense grid                                                      |
| F10                               | Listen defined sounds                                                  |

In case of sprites that have multiple sounds set, just press F10 repeatedly to listen sound one by one.

| Shift + S | Game objects menu                                 |
|-----------|---------------------------------------------------|
| Right Alt | Highlight sectors                                 |
| Shift     | Highlight walls                                   |
| Alt + X   | Disable auto-slope for all<br>highlighted sectors |
| Ctrl + F5 | (on sector) Get directly to FX editing dialog     |

#### Page 2 of 3

### Edit dialog:

| F10  | (while on "Message") Visually<br>pick the message from selected<br>episode file |
|------|---------------------------------------------------------------------------------|
| F10  | (while on a "Data" field) Gib type selection helper                             |
| Ctrl | (in dialog area) Show common x-<br>properties                                   |

If it shows common when you need x-properties, you can press Alt to see it.

| Del | (for number edit) Reset value to zero                  |
|-----|--------------------------------------------------------|
| ~   | (hold) Show XObject usage statistics in the status bar |

## **Preview mode**

| Home                        | Enable preview mode                                                                                                   |
|-----------------------------|----------------------------------------------------------------------------------------------------|
| Esc                         | Disable preview mode                                                                                                  |
| Home                        | (in preview mode) Disable<br>preview mode                                                                             |
| Shift + Home                | Change difficulty                                                                                                    |
| 3D mode only:               |                                                                                                    |
| Left click                  | Send CMD 2: State to object / kill<br>enemy / pickup item / destroy the<br>thing                                      |
| Right click                 | Send CMD 0: Off to object                                                                                             |
| Middle click                | Send CMD 1: On to object                                                                                              |
| Enter                       | Change Z-Mode (Caps Lock<br>duplicate)                                                                                |
| S                           | Spawn an SEQ animation ID on<br>the object you currently pointing.<br>The seq file must be in the<br>resource archive |
| 2D mode only:               |                                                                                                    |
| Left click                  | Send CMD 2: State to object / kill<br>enemy / pickup item / destroy the<br>thing                                      |
| Right Ctrl + Left<br>click  | Send CMD 0: Off to object                                                                                             |
| Right Shift + Left<br>click | Send CMD 1: On to object                                                                                              |
| E                           | Create an standard explosion.<br>Can be useful for testing gib<br>object's FX effects                                 |

## Mouse

| Tile viewer                                                                                                    |                                                                                                    |
|----------------------------------------------------------------------------------------------------|----------------------------------------------------------------------------------------------------|
| Left click                                                                                                    | Select a tile                                                                                                    |
| Middle click                                                                                                    | Open detail tile info window                                                                                                    |
| Right click                                                                                                    | Move mouse to the first row and<br>hold right mouse button to scroll<br>the tiles up                                                                                                    |
| Right click                                                                                                    | Move mouse to the last row and<br>hold right mouse button to scroll<br>the tiles down                                                                                                    |
| Sprites                                                                                                    |                                                                                                    |
| Left click                                                                                                    | Hold to drag the sprite(s) you<br>currently pointing at by XYZ axis.<br>If sprite was placed on a wall,<br>you may also hold right mouse<br>button to align it according to<br>that wall angle. It doesn't work<br>for group of sprites though |
| Right click + Left<br>click                                                                                                    | Drag sprites only in Z axis                                                                                                    |
| Right click                                                                                                    | Press repeatedly when aiming in<br>floors or ceilings to just rotate<br>sprite in counter-clockwise order.<br>Grid size and grid lock affects x/y<br>dragging                                                                                  |
| Walls and sectors                                                                                                    |                                                                                                    |
| Left click                                                                                                    | Hold to raise the sector                                                                                                    |
| Right click                                                                                                    | Hold to lower the sector                                                                                                    |
| Hold Shift for finer step or Ctrl to set Z of sector to the closest neighbor sector(s)                                                                              |                                                                                                    |
| Middle click                                                                                                    | In 2D mode, highlight or unhighlight wall point or sprite                                                                                                    |
| Left Shift + Middle<br>click                                                                                                    | Sectors highlighting process                                                                                                    |
| Middle click                                                                                                    | In 3D mode, highlight an wall or<br>sector for gradient shading.<br>Press again on it to unhighlight                                                                                                    |
| Usually, highlighted objects displays as pink colored.<br>However sometimes it might display as normal (for<br>example, after you applied the gradient shading). To |                                                                                                    |

show previously highlighted objects, continue holding right mouse button and press Ctrl.

Esc Reset highlight Left click Clicking mouse on a sprite will add or remove it from standard highlight

Source: cruo.bloodgame.ru

Last modification: 24/1/2025 12:12:19

More information: defkey.com/ha/xmapedit-forblood-game-shortcuts

Customize this PDF...